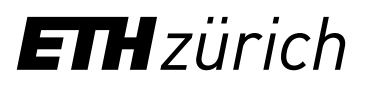

## Instructions: Registration ETH Library @swisscovery for members of ETH Zurich

A SWITCH edu-ID login will be created and linked to your ETH account to allow you to use the library services.

 Log in to the Identity Web Center at https://password.ethz.ch/ with your ETH account and click "Link edu-ID".

| rsonal Data         | Password reset | Edu-ID                      |
|---------------------|----------------|-----------------------------|
| Lastname            | Mobile no.     | Click to assign your Edu-ID |
| Firstname           | email          |                             |
| Relationship to ETH | Manage         | Password reset              |
| ETH user name       |                |                             |
| Office address      |                |                             |
|                     |                |                             |
| Phone               |                |                             |
| email               |                |                             |
|                     | mooc           |                             |

**3.** After registering and confirming your email address, log in with the newly created account. You will be taken back to the Identity Web Center, where you will see the message "Linked with SWITCH edu-ID".

| Edu | u-ID                              |
|-----|-----------------------------------|
|     | Mit SWITCH edu-ID verlinkt.       |
|     | Mit Edu-ID erfolgreich verknüpft. |
|     |                                   |

 Use your SWITCH edu-ID to register with swisscovery at https://registration.slsp.ch/?iz=eth. You can use your account once registration has been confirmed.

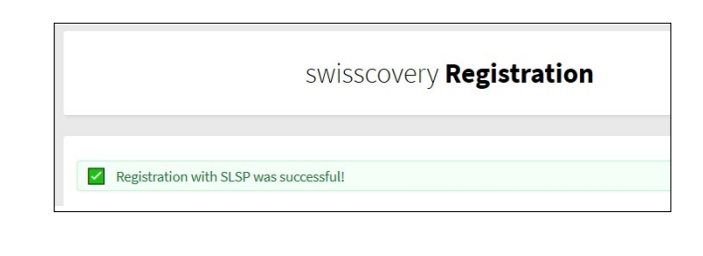

| ETH Zurich      |      |
|-----------------|------|
| ETH Library     |      |
| Rämistrasse 101 |      |
| 8092 Zirich     |      |
| www.library.eth | z.ch |

2. If you don't have a SWITCH edu-ID, click "Create account".

SWITCH edu-ID Help